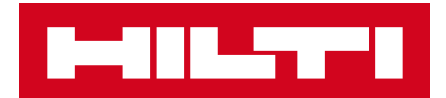

#### HILTI ONLINE KHÁM PHÁ THẾ GIỚI TRỰC TUYẾN

Giới thiệu tổng quan

#### HILTI ONLINE NÈN TẢNG CHO TẤT CẢ

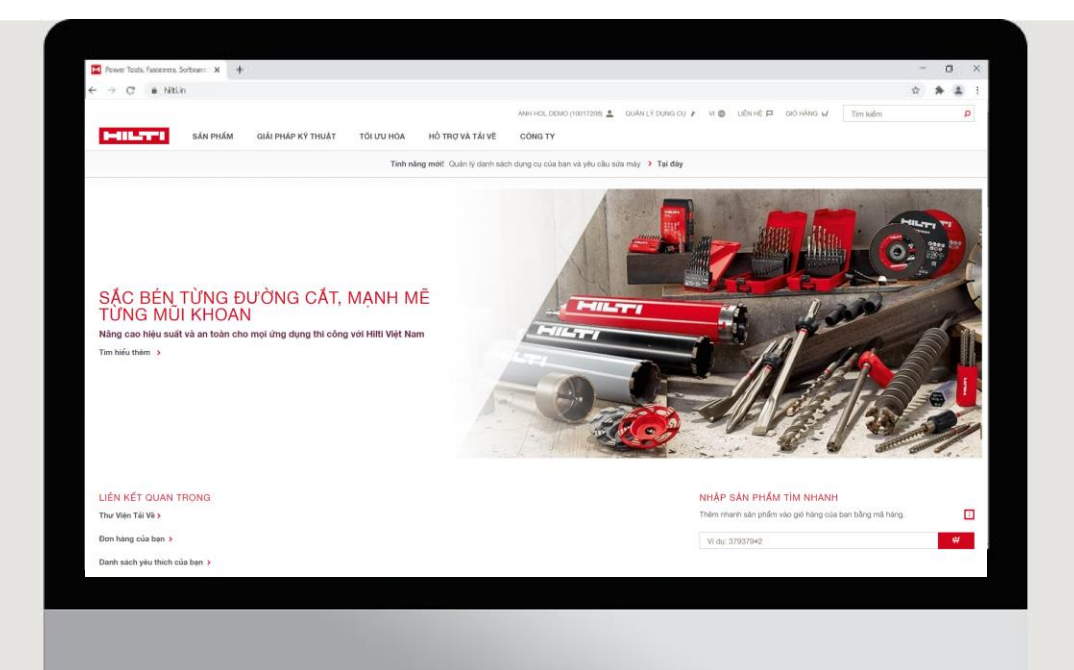

- Dễ dàng tìm kiếm sản phẩm
- 24x7 truy cập và đặt hàng
- Các dịch vụ trực tuyến tiện lợi

#### <u>www.hilti.vn</u>

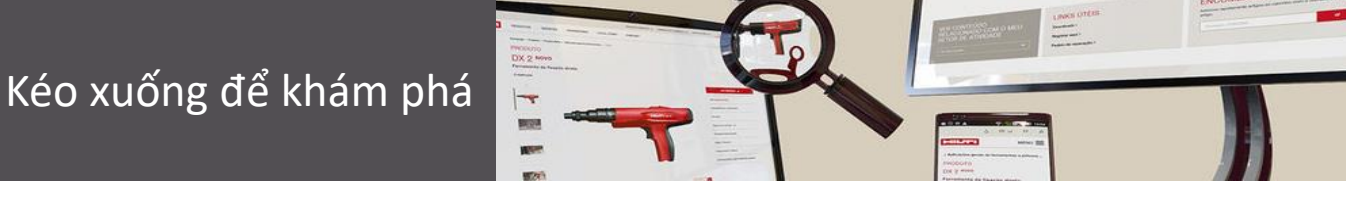

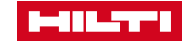

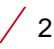

## ĐĂNG KÝ HILTI ONLINE ĐỂ BẮT ĐẦU HÀNH TRÌNH KHÁM PHÁ

| HULTER |                                                                                                    |                                                                                                    | LIÊN HỆ P |
|--------|----------------------------------------------------------------------------------------------------|----------------------------------------------------------------------------------------------------|-----------|
|        | Dăng nhập<br>Dịa chỉ thư điện tử<br>vridemo@hilli.biz<br>Mật khẩu<br>Mật khẩu<br>DANG NHẬP<br>Quên mật khẩu? | Chưa có tài khoản?<br>Đăng kỳ để tận hướng những quyền<br>lợi sau:<br>• Xem giả ru đãi dành riêng cho<br>Công tỳ bạn<br>• Mua hàng trực tuyến 24/7 và tiết<br>kiệm chi phi văn chuyến<br>• Truy cập lịch sử đặt hàng<br>• Yêu cầu sửa máy trực tuyến<br>ĐĂNG KÝ NGAY |           |
|        |                                                                                                    |                                                                                                    | )         |

- Truy cập Trang chủ www.hilti.vn
- Nhấn Đăng nhập hoặc Đăng ký
- Chọn Đăng ký ngay và nhập địa chỉ Email & mật khẩu
- Điền 6 số của mã xác thực được gửi tới email của bạn
- Nhập thông tin chi tiết và hoàn thành

Lưu ý: Tải xuống hướng dẫn chi tiết Đăng ký Hilti Online tại đây

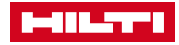

# TÌM KIẾM SẢN PHẨM CHO ỨNG DỤNG BẠN ĐANG THI CÔNG

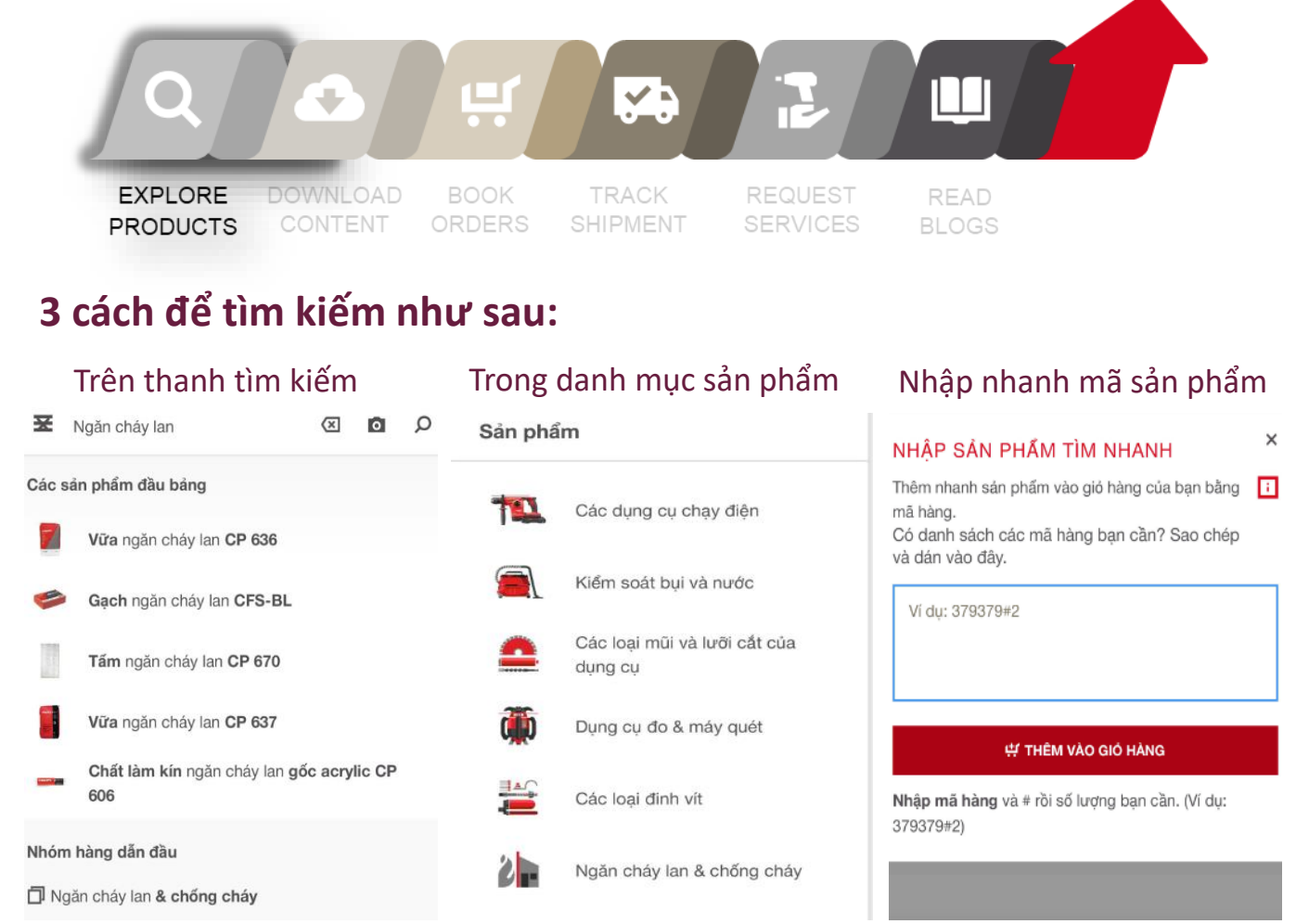

#### CUNG CẤP ĐẦY ĐỦ THÔNG TIN SẢN PHẨM:

- Thông tin kỹ thuật chi tiết
- Tính năng & Ứng dụng
- Giá sản phẩm dành riêng cho Công ty bạn
- Hình ảnh và video minh họa, hướng dẫn
- Đóng gói và tình trạng tồn kho

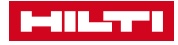

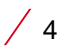

# TẢI TÀI LIỆU KỸ THUẬT BẤT CỨ MỌI LÚC MỌI NƠI

| EXPLORE DOWNLOAD BOOK TRACK REQUEST<br>PRODUCTS CONTENT ORDERS SHIPMENT SERVICES                                                                                                  | READ<br>BLOGS                                         |
|----------------------------------------------------------------------------------------------------|-------------------------------------------------------|
| Home<br>THƯ VIỆN TÀI LIỆU VÀ VIDEO<br>Tài liệu kỹ thuật videos                                                                                                    |                                                       |
| Xác định yêu cầu của bạn         ETA       О тім киЕм         Nhóm sản phẩm       Loại tài liệu       Ngôn ngữ                                                                    |                                                       |
| 123 Tài liệu kỹ thuật cho ETA                                                                                                    | TÀI LIỆU<br>Hóa chất HIT-RE 500 V4/500 #2287554       |
| CoCP_2873-CPR-201-66_01.04.2021_HIT-RE 500 V4 anchor for ETA-20-0541_09.04.2021<br>(Chứng chỉ)<br>CoCP_2873-CPR-201-66_01.04.2021_HIT-RE 500 V4 anchor for ETA-20-0541_21.11.2020 | Chứng chỉ<br>Hướng dẫn vận hành<br>Thông tin kỹ thuật |
| English, French, German<br>Những sản phẩm tương tự: Bu-lông epoxy HIT-RE 500 V4                                                                                                   | Thông tin về HSE<br>Tài liệu chứng nhận               |

#### Nội dung bạn có thể xem hoặc tải xuống

- Chứng chỉ liên quan tới sản phẩm
- Báo cáo kiểm thử
- Hướng dẫn thi công
- Catalog/ Brochure
- Video liên quan tới sản phẩm

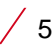

#### MUA SẮM TRỰC TUYẾN 24/7 MỌI LÚC MỌI NƠI

| EX<br>PR                                  | Q<br>(PLORE DO<br>ODUCTS C                                                   |                                                                                      | OK TR<br>ERS SHIP         | ACK<br>MENT REQUEST<br>SERVICES         | READ<br>BLOGS                  |                           |
|-------------------------------------------|------------------------------------------------------------------------------|--------------------------------------------------------------------------------------|---------------------------|-----------------------------------------|--------------------------------|---------------------------|
|                                           |                                                                              |                                                                                      | ANH HOL DEMO (1001        | 7208) 💄 QUÂN LÝ DỤNG CỤ 🧨 VI 🌐 LIÊN HỆ  | P GIÓ HÀNG 💭 Tìm kiếm          | ٩                         |
| HIL                                       | SẢN PHẨM                                                                     | GIẢI PHÁP KỸ THUẬT TỐI ƯU                                                            | HÓA HÔ TRỢ VÀ TẢ          | I VÈ CÔNG TY                            |                                |                           |
|                                           |                                                                              | Tính năng mó                                                                         | i! Quản lý danh sách dụng | cụ của bạn và yêu cầu sửa máy > Tại đây |                                |                           |
| Home<br>GIỔ HÀNG                          | 3                                                                            |                                                                                      |                           |                                         | 🖾 CHIA SÉ GIÓ HÀI              | NG QUA THƯ ĐIỆN TỪ 🛛 🖨 IN |
| Nhập nha<br>Thêm ngay sảr<br>Vĩ dụ: 37937 | <b>Inh mã hàng ⊡</b><br>1 phẩm vào gió hàng với số mã<br>9#2                 | hàng.                                                                                |                           | ⊄ THÊM VÀO GIÓ HÀNG                     |                                |                           |
| Sản phẩm<br>Sản phẩm đã r                 | <b>n đã mua</b><br>mua sẽ được tính phí dựa theo                             | các điều kiện và điều khoản tương ứng                                                | với tài khoản của bạn.    |                                         |                                |                           |
| MÔ TẢ                                     |                                                                              |                                                                                      | ĐƠN VỊ ĐÓNG GÓI           | GIÁ / ĐƠN VỊ                            | TỔNG GIÁ TRỊ                   | TỔNG TIỀN                 |
| Má<br>NU<br>Mã                            | áy khoan bê tông TE 60-22<br>JRON<br>à sản phẩm: 2253098                     | <ul> <li>1x Máy khoan lớn không dây<br/>TE 60-22</li> <li>THỂ HIỆN ĐẦY ĐỦ</li> </ul> | 1 Cái                     | 27.255.600,00 VND / 1 cái               | 27.255.600,00 VND              | Cái<br>Hàng có sẵn        |
|                                           |                                                                              |                                                                                      |                           | 😭 KIẾM TRA HÀNG TỒN KHO                 | 🕻 THÊM VÀO DANH SÁCH YÊU THÍCH | 📅 XÓA KHỎI GIỎ HÀNG       |
| Đây là tổng tiền r<br>Bạn có thể kiểm     | nàng trước thuế - phí vận chuyển và<br>tra được tất cả các chi phí này khi t | chi phí khác có thể sẽ được áp dụng.<br>ến hành thanh toán.                          |                           | Tổng tiền hàng                          |                                |                           |
|                                           |                                                                              |                                                                                      |                           | Giá áp dụng 1 lần 🔲                     |                                | 27.255.600,00 VND         |
| 1 BÓ HẾT TẤT                              | CÁ SÁN PHĂM                                                                  |                                                                                      |                           |                                         | TẠO BÁO GIÁ                    | THANH TOÁN                |

Bước 1 Thêm sản phẩm vào giỏ hàng
 Bước 2 Tạo báo giá với đầy đủ thông tin
 Bước 3 Chuyển đổi báo giá thành đơn hàng
 Bước 4 Thanh toán và gửi yêu cầu đặt hàng

Lưu ý: Tải xuống hướng dẫn chi tiết Đặt hàng Hilti Online tại đây

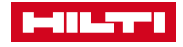

## THEO DÕI TÌNH TRẠNG ĐƠN HÀNG CẬP NHẬT NHANH CHÓNG

| Q                                                                                                    |                                       | * 2                                        |                                    |              |
|----------------------------------------------------------------------------------------------------|---------------------------------------|--------------------------------------------|------------------------------------|--------------|
| EXPLORE DOWNLOAD<br>PRODUCTS CONTENT                                                                                                    | BOOK TRA<br>ORDERS SHIPM              | ACK REQUEST                                | F READ<br>S BLOGS                  |              |
| SÂN PHẨM GIẢI PHÁP Kỹ THUẬT                                                                                                    | A TỐI ƯU HỎA HỖ TRỢ VÀ TẢI VỀ C       | NH HOL DEMO (10017205) 💄 QUÂN LÝ DỤNG CỤ 🖋 | Vĩ 🌐 Liễn Hệ 🏳 Giố Hằng ự 🛛 Tim ki | iếm 🌶        |
| Trang chủ / Đơn hàng<br>SỐ ĐƠN HÀNG HILTI: 41621<br>THÔNG TIN ĐƠN HÀNG ĐẬT HÀNG                                                                                                    | · · · · · · · · · · · · · · · · · · · | 00                                         |                                    |              |
| Thông tin đơn hàng<br>Ngày đệt hàng<br>28-10-2024<br>Tinh trang tổng thế<br>In process<br>Đơn hàng<br>TESTING 2<br>Người mua hàng<br>HOL DEMO<br>Số tiền trên hóa đơn<br>27.800.712,00 VND | xae niyin don nang i bang xir iy      | Che giao nang Da giao nang                 |                                    |              |
| Thông tin giao hàng<br>Địa chỉ giao hàng<br>10018210<br>HOL DEMO ACCOUNT (DO NOT EDIT) TEST SHIP TO 21 JUNE<br>street 1<br>street 2<br>street 3<br>< Trở về                                |                                       |                                            | O                                  | 0            |
|                                                                                                    | Xác nhận đơn hàng                     | Đang xử lý                                 | Chờ giao hàng                      | Đã giao hàng |

#### Thao tác đơn giản để theo dõi:

- Truy cập vào danh sách đơn hàng
- Chọn đơn hàng đang cần theo dõi
- Kiểm tra tình trạng
- Kiểm tra chi tiết đơn vị vận chuyển

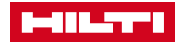

# YÊU CẦU SỬA MÁY TRỰC TUYẾN VÀ QUẢN LÝ MÁY MÓC

|              |         | Q                      |                                           | <b>!!</b>             | 5                  | 2                   |                                            |                                                   |
|--------------|---------|------------------------|-------------------------------------------|-----------------------|--------------------|---------------------|--------------------------------------------|---------------------------------------------------|
|              | E<br>PF | XPLO<br>RODU(          | RE DOWNLOA<br>CTS CONTENT                 | D BOOK<br>ORDERS      | TRACK<br>SHIPMENT  | REQUEST<br>SERVICES | READ<br>BLOGS                              |                                                   |
| $\leftarrow$ | С       | 👌 ht                   | ttps:// <b>www.hilti.vn</b> /myaccount-t  | ools/repair           |                    | ರಿಶ                 | Q A ☆ 🗘                                    | □ ৫ ⊕ ∞                                           |
|              |         | IL:TI                  | SẢN PHẨM GIẢI PHÁ                         | P KỸ THUẬT TỐI ƯU HÓA | HÔ TRỢ VÀ TẢI VỀ   | CÔNG TY             |                                            | ≡                                                 |
|              |         | ÀN LÝ DI<br>à cụ của b | ŲNG CŲ 45 Dựng cụ<br>JẠN SỬA DỤNG CỤ MỚI  |                       |                    | Loc                 | TÁI VÈ XLS theo Số Seri, Tham chiếu tổ chủ | 5 🖨 IN 👎 TUϔ CHÍNH CÁC CỐT<br>7C ρ 7 LỌC NĂNG CAO |
|              |         |                        | DỤNG CỤ                                   | NHÓM 🗘                | TÌNH TRẠNG DỤNG CỤ | SŐ SERI 🗘           | CHI PHÍ SỨA                                | BÁO HÀNH                                          |
|              |         | 19                     | Máy khoan TE 70-AVR 230V<br>#2063007      | ĐẶT MUA               | Đang hoạt động     |                     | 0,00 VND                                   | Còn hiệu lực                                      |
|              |         | 19                     | Máy khoan TE 70-AVR 230V<br>#2063007      | ĐẶT MUA               | Đang hoạt động     |                     | 0,00 VND                                   | Còn hiệu lực                                      |
|              |         |                        | Pin B 22/2.6 Li-ion<br>#2136393           | ĐẶT MUA               | Đang hoạt động     |                     | 0,00 VND                                   | Còn hiệu lực                                      |
|              |         | r                      | Dụng cụ bắn đình BX 3-ME case<br>#2206869 | ĐẶT MUA               | Đang hoạt động     |                     | 0,00 VND                                   | Còn hiệu lực                                      |
|              |         | T                      | Máy khoan TE 50-AVR 230V<br>#2126350      | ĐẶT MUA               | Đang hoạt động     |                     | 0,00 VND                                   | Còn hiệu lực                                      |
|              | <       |                        | #2028876                                  |                       | υαιής ποάτ αφτίβ   | LLLUUUILI           | 0,00 1110                                  |                                                   |
|              | 🗇 сн    | ỌN TẤT CẢ              |                                           |                       |                    |                     |                                            | SƯA                                               |

#### Tính năng này cho phép:

- Truy cập toàn bộ danh sách máy đã mua
- Kiểm tra bảo hành qua số serial máy
- Tra cứu toàn bộ chi tiết máy đã mua
- Gửi yêu cầu sửa máy cho Hilti

Lưu ý: Tải xuống hướng dẫn chi tiết yêu cầu sửa máy qua Hilti Online tại đây

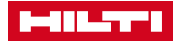

### ĐỌC NHỮNG BÀI VIẾT VÀ CẬP NHẬT XU HƯỚNG MỚI

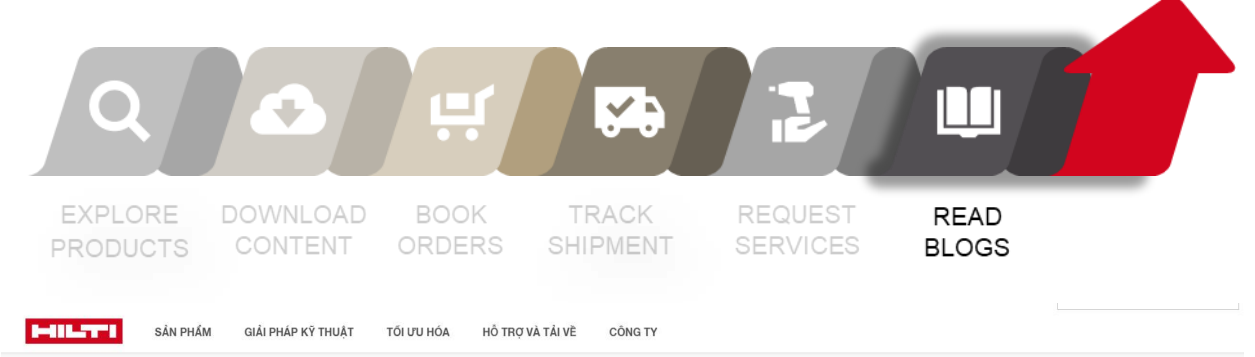

Tính năng mới! Quản lý danh sách dụng cụ của bạn và yêu cầu sửa máy > Tại đây

Trang Chủ / Mũi khoan

#### SỞ HỮU MŨI KHOAN HILTI CHO MỌI ỨNG DỤNG BẠN CẦN

Dòng mũi siêu cao cấp của Hilti có thể tăng năng suất tại công trường và đảm bảo an toàn cho người thi công

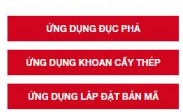

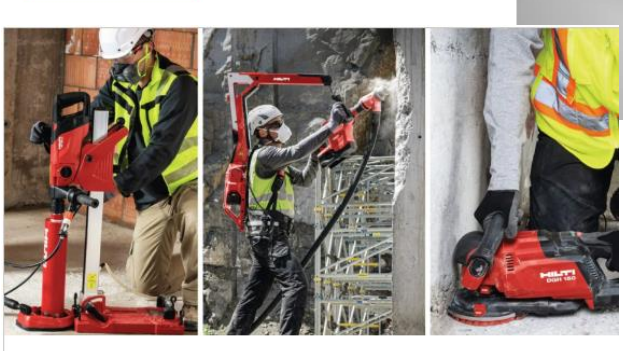

PHÁ Đỡ, ĐỤC PHÁ VÀ HOÀN THIỆN BÊ TÔNG DẼ DÀNG HƠN BAO GIỜ HẾT

#### ĐÓN ĐỌC:

- Bài viết kỹ thuật hữu ích
- Hướng dẫn thi công và sử dụng sản phẩm
- Tin tức mới nhất
- Giới thiệu về Hilti Việt Nam

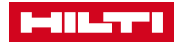

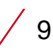

# TRÂN TRỌNG CẢM ƠN

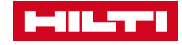